## Cómo exportar un juego de Construct 3 a HTML5

1º Abrimos nuestro juego como siempre, desde la web de Construct

2º Desde el menú, navegamos a "Project" -> "Export"

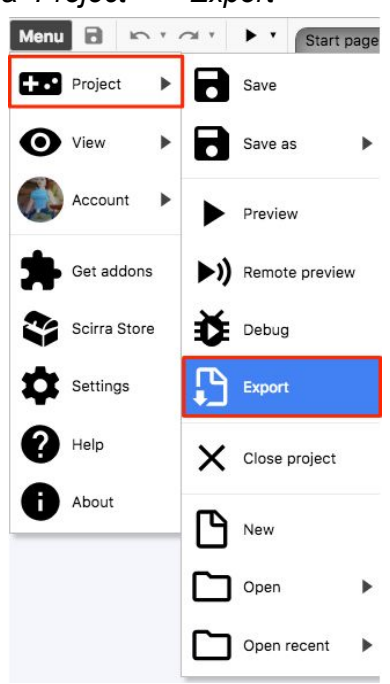

3º Seleccionamos la opción "Web (HTML5)"

|                      | Choose platfor                              | n to export to     |                  |                          |
|----------------------|---------------------------------------------|--------------------|------------------|--------------------------|
| Web                  | <u>ــــــــــــــــــــــــــــــــــــ</u> | -                  |                  |                          |
| RECEIPT              | 5                                           |                    |                  |                          |
| Scirra<br>Arcade     | Web<br>(HTML5)                              |                    |                  |                          |
| Apps                 |                                             |                    |                  |                          |
|                      | iOS                                         |                    |                  |                          |
| T                    |                                             |                    |                  |                          |
| Android<br>(Cordova) | iOS<br>(Cordova)                            | Desktop<br>(NW.js) | Win<br>Xbo<br>(L | dows &<br>ox One<br>IWP) |
| (22.3014)            | (22.2010)                                   |                    | (U               | IWP)                     |
| elp                  |                                             |                    | Next             | Cance                    |

**4º** En la ventana de *"Export options"*, desactivamos todas las casillas (por defecto están desactivadas) y pulsamos en el botón *"Next"* 

| Export options                                                                                                    | × |
|----------------------------------------------------------------------------------------------------|---|
| Deduplicating images will search the entire project for identical images and remove the duplicates. This helps save memory and reduce the download size. |   |
| Deduplicate images                                                                                                    |   |
| Recompressing images can take a while, but can significantly reduce the<br>download size of the exported project.                                        |   |
| Recompress images                                                                                                    |   |
| Minifying the script makes the exported project harder to decompile and<br>faster to start.                                                              |   |
| Minify script                                                                                                    |   |
|                                                                                                    |   |
|                                                                                                    | 2 |
| Help Next Cancel                                                                                                    |   |

**5º** En la siguiente ventana, nos bajamos el .zip con el proyecto, desde el enlace que aparece en la parte superior

| Export report for 'EjemploCar'                                                                  | × |
|-------------------------------------------------------------------------------------------------|---|
| Export finished! Download EjemploCar.zip                                                        |   |
| Note if your project needs any of the following features, these require secure (HTTPS) hosting: |   |
| Offline support                                                                                 |   |
| Mobile web app install banner                                                                   |   |
| Show export statistics                                                                          |   |
| Open export manager                                                                             |   |
|                                                                                                 |   |
|                                                                                                 |   |
|                                                                                                 |   |
|                                                                                                 |   |
|                                                                                                 |   |
|                                                                                                 |   |
|                                                                                                 |   |
|                                                                                                 |   |
|                                                                                                 |   |
| OK                                                                                              |   |
|                                                                                                 |   |

**6º** Enviamos el fichero .zip al email **juanjesusizquierdodomenech@gmail.com** junto con vuestro nombre, el nombre del juego y una breve descripción del juego

\*\*\* Si al enviar por correo electrónico el fichero, os dice que no puede porque el fichero es demasiado grande como para enviarlo por email, podéis enviármelo por WeTransfer (<u>https://wetransfer.com/</u>), que es una web para enviar ficheros grandes por correo electrónico